### マップ(地図に関する設定)

#### マップを選ぶ

| チューン終了                                                                                                    | - 昼画面/夜画面を選択                                                                                                    |
|----------------------------------------------------------------------------------------------------|----------------------------------------------------------------------------------------------------|
| $ \begin{array}{c c} \mu = h & jf + g > 2 \\ \hline \mu = f + f + f + f + f + f + f + f + f + f$                                                                         | 昼画面/夜画面を選択する<br>●昼画面/夜画面でそれぞれテーマ/道路色/<br>文字サイズを設定できます。(下記)                                                                                                    |
| 宮崎町<br>1                                                                                                    | - テーマ                                                                                                    |
| シル* でかいか         VICS表示切換           初期状態         地図表示設定           お買い上げ時の設定に戻す         (ランドマークセレクト、           VICS表示切換は除く)         地図表示設定画面を表示(P.165)                    | 地図の配色を設定する(4種類)<br>• クルージング:<br>ルートが見やすい(昼画面のお買い上げ時の設定)<br>• タウン:<br>街区を色分けし、市街情報をより際立たせる<br>• トラフィック:<br>VICS 情報が見やすい<br>• トワイライト:<br>タ暮れや夜間など、暗い車内で見やすい<br>(夜画面のお買い上げ時の設定) |
| 地図上のVICS情報を表示する                                                                                                    | - 道路色                                                                                                    |
| 連路の種類を切り換える<br>●地図上の2000に使むについて、DEO                                                                                                    | 道路の色を設定する(4種類)                                                                                                    |
| <ul> <li>■ 図100005 情報について→ P.30</li> <li>1 VICS表示切換 を選ぶ</li> <li>2 表示する道路の種類を選ぶ</li> </ul>                                                                               | <ul> <li>・クルージング:B</li> <li>・トラフィック:D</li> <li>・タウン:A</li> <li>・トワイライト:C</li> </ul>                                                                                          |
| <ul> <li>▲ 全道路表示:高速道路·一般道路</li> </ul>                                                                                                    | 文字サイズ                                                                                                    |
| <ul> <li>● 高速道のみ</li> <li>● 高速道のみ</li> <li>● 高速道のみ</li> <li>● 一般道のみ</li> <li>○ 一般道のみ</li> <li>○ 一般道のみ</li> <li>○ 一般道のみ</li> <li>○ 一般道路情報のみ表示</li> <li>● 表示しない</li> </ul> | 文字の大きさを設定する(4段階)<br>●お買い上げ時の設定:3(やや大)                                                                                                    |

#### 地図上に表示するランドマークを選ぶ(ランドマークセレクト)

地図の中心から半径約10 km以内で、近い順に200件まで(複数のランドマーク選択時は、 選択された全てを対象に200件まで)のランドマークを表示します。

●同一の建物に複数の施設が存在する場合(デパートなど)は、ランドマークが重なって 表示されることがあります。

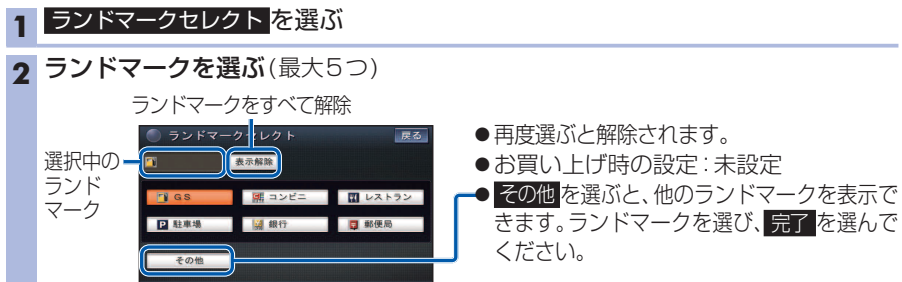

# オーディオ (オーディオに関する設定)

## オーディオ <mark>を選ぶ</mark>

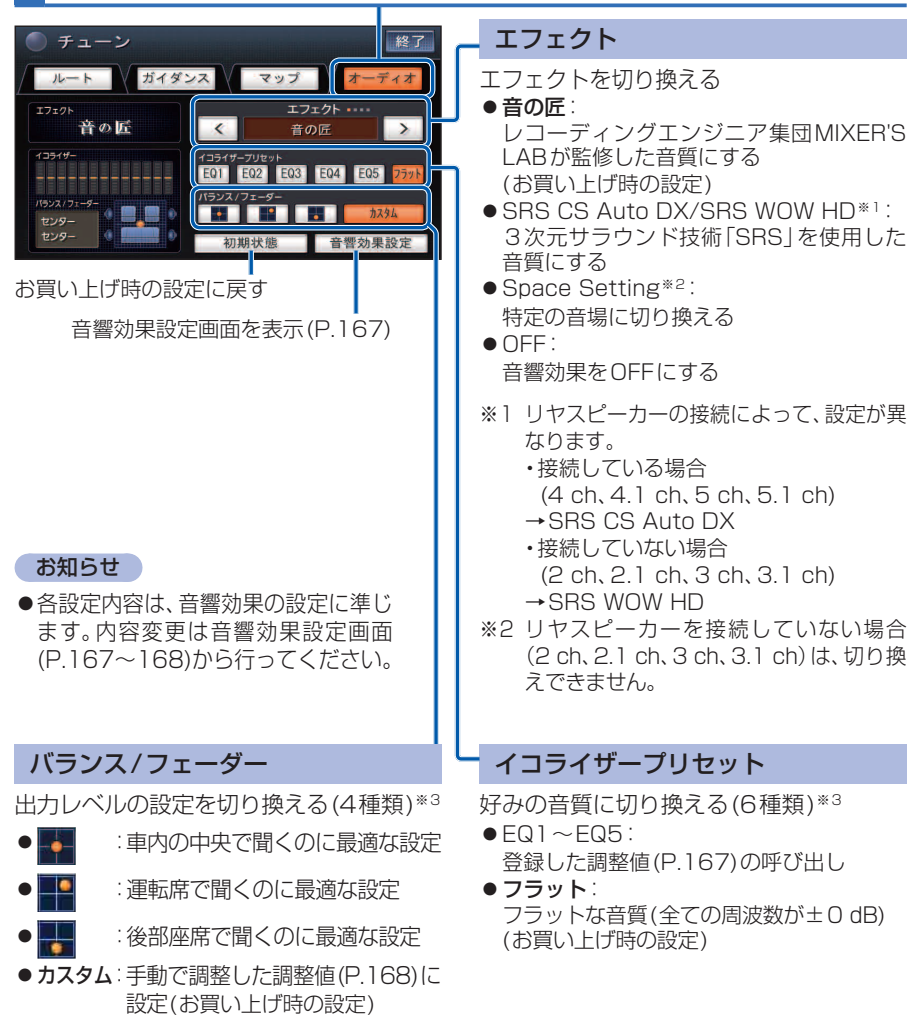

※3 エフェクトでSRS CS Auto DX / SRS WOW HDを選択時は設定できません。